# Instrukcja obsługi

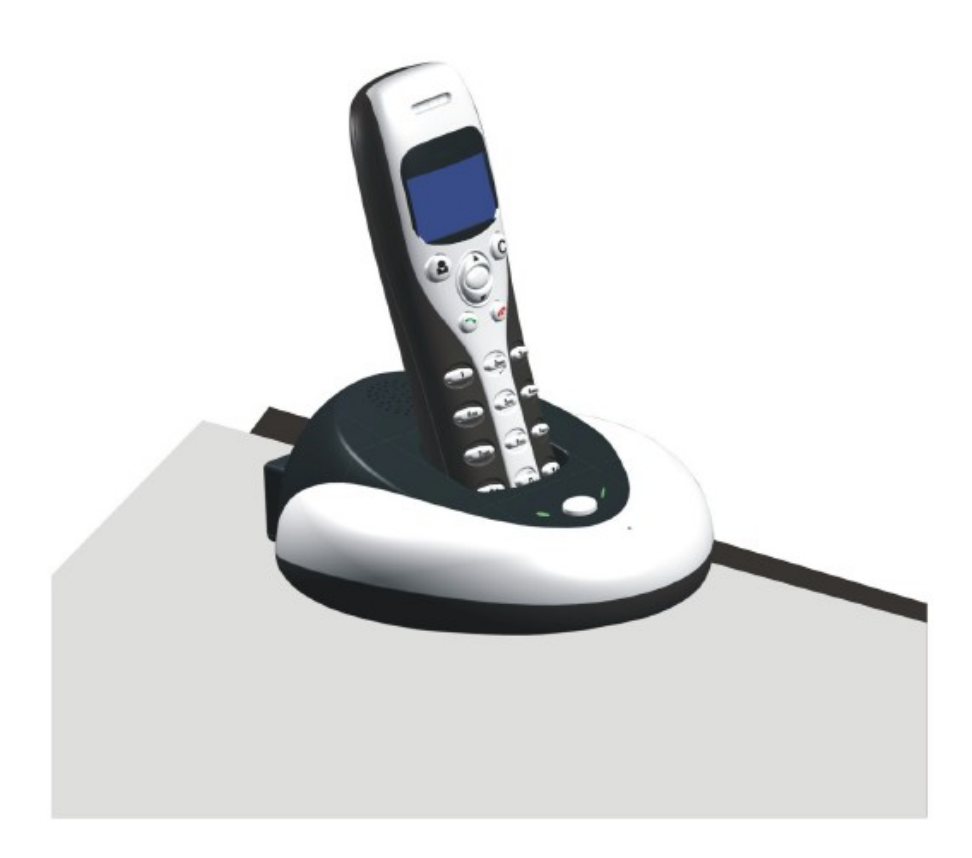

# 1.1 Wprowadzenie

Techtop W1D to bezprzewodowa słuchawka operująca w paśmie 2.4GHz dla użytkowników programu **Skype**. Mimo, że jakość prowadzonych rozmów może nieznacznie odbiegać od tradycyjnego połączenia przewodowego, to urządzenie powinno spotkać się z dużym zainteresowaniem osób, które cenią sobie mobilność.

Słuchawka posiada duży wyświetlacz graficzny LCD podświetlany na niebiesko, ergonomiczną słuchawkę, z której można korzystać w dowolnym miejscu, tak jak z telefonu komórkowego.

# 1.2. Charakterystyka produktu:

- 1. Bezprzewodowy telefon USB do Skype
- 2. Zakres operacyjny 2.4GHz
- 3. Redukcja efektu echo i szumów
- 4. Szeroki graficzny wyświetlacz LCD podświetlany na niebiesko

- 5. Podgląd listy kontaktów Skype i wykonywanych połączeń
- 6. Identyfikacja numeru przychodzącego VoIP
- 7. Szybkie wyszukiwanie kontaktów
- 8. Automatyczne przeszukiwanie kanałów w celu uzyskania najlepszej jakości głosu

# 1.3. Specyfikacja techniczna

- 100 godzin czuwania
- 10 godzin rozmów
- zasięg do 10 metrów
- akumulator Li-Ion (250mAh)

# 1.4. Minimalne wymagania systemowe:

- 1. Windows 2000 lub XP
- 2. Procesor 400MHz i wolny port USB 1.1 lub USB2.0
- 3. Pamięć RAM 128MB, 15MB wolnego miejsca na twardym dysku
- 4. Szerokopasmowy dostęp do Internetu, minimum 33.6 Kb/s

# 1.5. Zawartość opakowania:

- 1. Słuchawka
- 2. Stacja bazowa
- 3. Instrukcja obsługi
- 4. Płyta CD instalacyjna
- 5. Kabel USB

# 2. Sposób użytkowania bezprzewodowej słuchawki USB

# 2.1 Klawisze funkcyjne na słuchawce

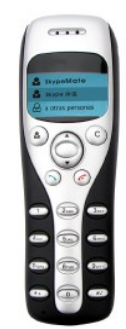

Kontakty:

(1) Wciśnij aby wyświetlić listę kontaktów, przesuwaj się strzałkami, aby przeglądać listę kontaktów

(2) Wciśnij 🕎 aby zadzwonić na numer, który jest podświetlony na wyświetlaczu

(3) Wciśnij 💦 aby powrócić do menu

(4) Kontakty są posortowane alfabetycznie, jeśli wciśniesz cyfrę "5" pojawią się kontakty zaczynające się na literę "J". Jeżeli ponownie naciśniesz cyfrę "5", wyświetlą się kontakty zaczynające się na literę "K".

C: (1) Wciśnij klawisz C, aby skasować wprowadzoną ostatnią cyfrę

(2) Wciśnij, aby przełączyć się pomiędzy oprogramowaniem do Skype

(3) Podczas trwania rozmowy, może przycisnąć klawisz "C", aby wyłączyć mikrofon, ponowne włączenie przycisku, włączy mikrofon.

Strzałki góra/dół

Strzałki góra/dół możesz używać do przewijania listy telefonów/kontaktów i ustawiania głośności w czasie rozmowy.

Szwonienie/odbieranie rozmów

(1) Dzwonienie lub odbieranie połączeń przychodzących

(2) Wciśnij ponownie klawisz zielonej słuchawki, aby wstrzymać rozmowę (tryb hold), wciśnij raz jeszcze, aby powrócić do rozmowy

🌈 Ro

Rozłączanie rozmowy

- (1) Kończenie rozmowy lub rozłączanie połączenia przychodzącego
- (2) Wciśnij klawisz, żeby przejść do poprzedniego menu

💥 🕂 Wciśnij, aby użyć znaku "+" lub "\*"

Wciśnij, aby przewinąć rodzaje dzwonków lub użyć znaku "#"

### Obsługa klawiszy 0-9

- (1) Wciśnij klawisze, żeby wybrać odpowiedni numer telefonu
- (2) Wciśnij, aby wysłać wiadomość DTMF podczas rozmowy

# 2.2 Instrukcja stacji bazowej

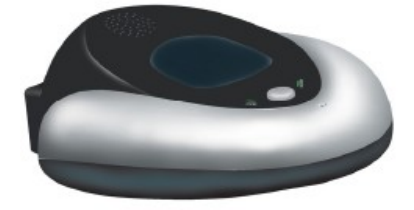

Przycisk systemu głośnomówiącego

- (1) Naciśnij, żeby uruchomić funkcję systemu głośnomówiącego
- (2) Wciśnij i przytrzymaj, aby zarejestrować słuchawkę

Dioda systemu głośnomówiącego

(1) Podczas rozmowy przez słuchawkę, wciśnij klawisz systemu głośnomówiącego, aż zapali się dioda głośnika

(2) Dioda świeci się wówczas, gdy system głośnomówiący jest aktywny, jeżeli system jest włączony, dioda jest zgaszona

Dioda zasilania

(1) Jeżeli bateria słuchawki jest naładowana, dioda jest zapalona

(2) Jeżeli bateria jest już częściowo rozładowana, dioda zacznie migać

(3) Dioda wyłączy się, kiedy podniesiesz słuchawkę z bazy

# 2.3 Instalacja sprzętu

# 2.3.1 Podłączanie bazy do komputera PC

Podłącz bazę za pomocą kabla do wolnego portu USB w twoim komputerze.

# 2.3.2 Instalacja baterii

Zainstaluj baterię tak jak na załączonym rysunku. Na ekranie LCD pokaże się ikonka

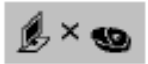

Jeżeli ikonka się nie pojawiła, połóż słuchawkę na bazę i naładuj baterię.

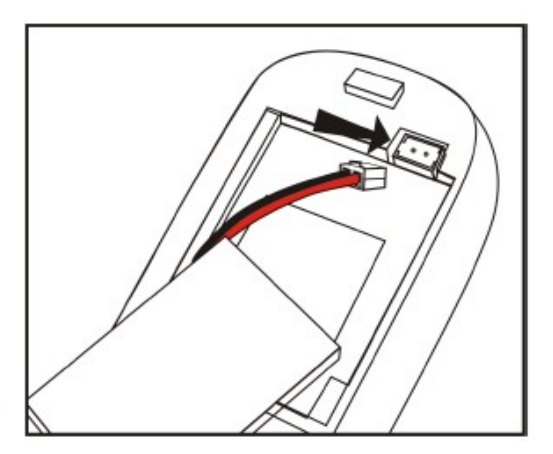

# 2.3.3 Rejestrowanie słuchawki do bazy

Jeżeli na ekranie LCD pojawi się ikonka

bazy. Wykonaj poniższe czynności:

(1) Wciśnij i przytrzymaj klawisz "C" na słuchawce (około 3 sekund), aż do momentu pokazania na ekranie LCD trzech pasków

 $\times \ll$ 

.

(2) Wciśnij i przytrzymaj klawisz momentu, aż na ekranie LCD pojawi systemu głośnomówiącego (około 3 sekund) do się ikonka

oznacza to, że słuchawka nie jest zarejestrowana do

Twoja słuchawka została zarejestrowana do bazy.

### 2.4 Uruchamianie programu Skype

- (1) Doładuj i zainstaluj oprogramowanie Skype ze strony www.skype.com, wersję 1.0.0.106 lub wyższą
- (2) Uruchom komunikator Skype i zaloguj się na swoje konto

Możesz stworzyć nowego użytkownika Skype, jak na załączonym obrazku

| 😫 Skyp | w?-Create Acceurk         |                                                                                                    | × |
|--------|---------------------------|----------------------------------------------------------------------------------------------------|---|
| 9      | Create a new S            | kype account                                                                                                    |   |
|        | What would you like to de | 2                                                                                                    |   |
|        | New Users - Create a Sig  | pe Account Existing Users - Log in to Slarge                                                                                                    |   |
|        | Chosse Stype Name         | Ashohore when there will a letter, it can be no as the advectory () and )<br>slopps have your there will a letter, it can contain<br>whether, let you should be use approximate.                                                |   |
|        | • Password                | From 410 20 characters (s) and                                                                                                    | L |
|        | Repeat Passeord           | +++++                                                                                                    |   |
|        | Your E-mail Address       | Legistrie user an outcombinity<br>Improve Trians calor over all and address or doe we will<br>because in water to young prevent if you address or doe we will<br>because it accept the <u>Stope End User</u> Lionson Agreement. |   |
|        | 🗖 Flease contact me       | about new hostware, early bare and other Stype shaft                                                                                                    |   |
| _      | Piełds industed with r    | nd astarisk (14) ore required.                                                                                                    |   |
|        |                           | Next > Cancel                                                                                                    | J |

Po instalacji i uruchomieniu aplikacji, ikona Skype'a pojawi się w pasku menu, jak na rysunku.

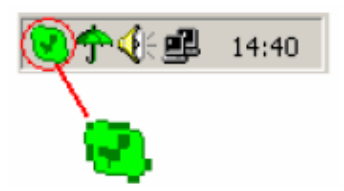

Ikona informuje o tym, że użytkownik Skype jest podłączony do Internetu. Jeżeli dostęp do Internetu będzie zablokowany, ikona Skype będzie wyglądać tak: 30, wówczas należy sprawdzić poprawność połączenia komputera z Internetem.

# 2.5 Uruchamianie Skype Mate

# 2.5.1 Instalacja Skype Mate

Włóż płytę instalacyjną CD z oprogramowaniem Skype Mate lub pobierz z Internetu, następnie zainstaluj oprogramowanie.

Notka: Jeżeli proces instalacji nie uruchomił się automatycznie, uruchom go ręcznie. Wejdź w ustawienia:

Mój komputer -> Wireless Phone -> start.exe, poszukaj opcję "Instal SkypeMate software" i uruchom.

# 2.5.2 Uruchamianie Skype Mate

Dwukrotnie kliknij ikonę 🚔 na pulpicie komputera, na ekranie monitora pokaże się następujące okno:

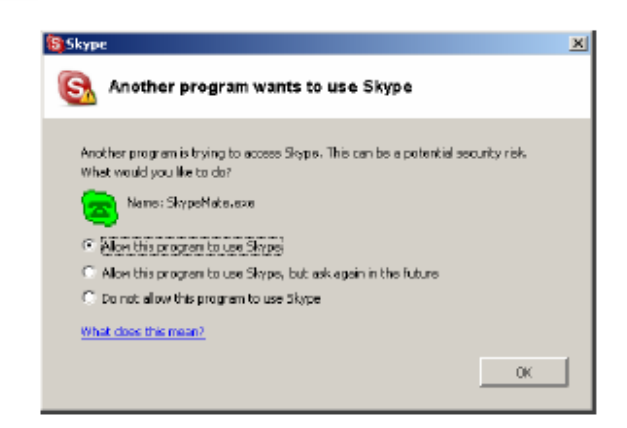

Wybierz pierwszą opcję "Allow this program to use Skype i kliknij "OK".

**Notka:** Jeżeli wybierzesz nieodpowiednią opcję, możesz wybrać ponownie poprawną opcję. Sprawdź rozdział 3 Rozwiązywanie problemów (problem numer 5).

Po uruchomieniu Skype Mate, na pasku zadań pojawi się ikonka:

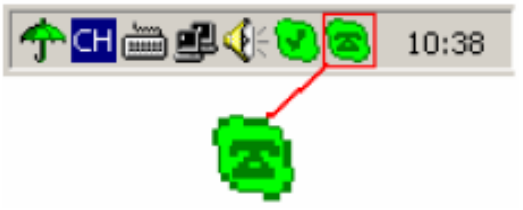

Oznacza to, że urządzenie i Skype są podłączone poprawnie. Jeżeli pojawi się ikona <sup>SA</sup> (zielony telefon z szarą otoczką), najpierw uruchom Skype.

Jeżeli ikona wygląda tak 🥮 (czerwony telefon i zielona otoczka), oznacza to, że bezprzewodowy telefon USB jest niepoprawnie podłączony, dlatego spróbuj go ponownie podłączyć do komputera.

# 2.6 Wykonywanie połączeń

# 2.6.1 Dzwonienie do użytkowników Skype z listy kontaktów

- (1) Wciśnij 💂 aby wyświetlić listę kontaktów ze słuchawki
- (2) Wciśnij **k** vybrać odpowiedni kontakt
- (3) Naciśnij klawisz 👡 żeby zadzwonić

# 2.6.2 Dzwonienie do użytkowników Skype z listy kontaktów z komputera

- (1) Wciśnij klawisz "C" aby przełączyć się pomiędzy tabelą kontaktów
- (2) Wciśnij 🔺 🖉 żeby wybrać odpowiedni kontakt
- (3) Naciśnij klawisz 👡 żeby zadzwonić

### 2.6.3 Dzwonienie do użytkowników Skype z listy wykonanych połączeń

- (1) przesuń się za pomocą strzałek do listy wykonywanych połączeń
- (2) Wciśnij ponownie strzałki 🔺 📉 żeby wybrać odpowiedni kontakt
- (3) Naciśnij klawisz żeby zadzwonić

# 2.6.4 Dzwonienie do użytkowników Skype za pomocą przycisków szybkiego wybierania

- (1) Dodaj numer przyjaciela (na przykład bbc456) do listy Kontaktów
- (2) Przypisz numer szybkiego wybierania do niego, np. "11"

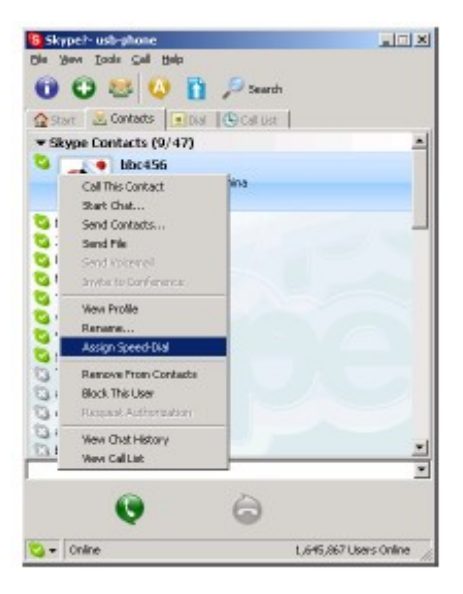

(3) Wprowadź numer i zadzwoń:

Wciśnij numer "11" za pomocą klawiszy słuchawki, następnie wciśnij przycisk 🔨 aby zadzwonić.

# 2.6.5 Dzwonienie na numery telefonów stacjonarnych

Wciśnij "00" + "numer kraju" + "numer telefonu", następnie wciśnij klawisz 🥌

# 2.6.6 Aktywowanie systemu głośnomówiącego podczas wykonywania rozmowy

- (1) Wprowadź numer telefonu za pomocą klawiatury telefonu i wciśnij klawisz 🔨
- (2) Wciśnij przycisk systemu głośnomówiącego, aż zapali się dioda
- (3) Umieść słuchawkę w bazie

(www.skype.com)

- (4) Dioda się wyłączy
- (5) Wciśnij klawisz systemu głośnomówiącego, aby zakończyć rozmowę

# 2.7 Odbieranie połączeń

# 2.7.1 Odbieranie połączeń przez słuchawkę

Jeśli otrzymujesz połączenie przychodzące, słuchawka zaczyna dzwonić, wciśnij 🥆 aby odebrać telefon, wciśnij

# 2.7.2 Odbieranie połączenia przez bazę

- (1) Jeżeli otrzymujesz połączenie przychodzące, słuchawka i baza zaczynają dzwonić. Wciśnij przycisk systemu głośnomówiącego, aby odebrać rozmowę
- (2) Aby zakończyć rozmowę, ponownie naciśnij przycisk systemu głośnomówiącego

# 2.8 Dodatkowe informacje o ikonach na wyświetlaczu

- (1) Stan gotowości
- a) Skype aktywny

b) Skype nieaktywny

c) Nieodebrane połączenia

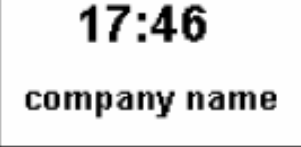

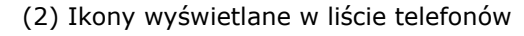

a) połączenie przychodzące

b) połączenie wychodzące

c) połączenie nieodebrane

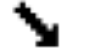

(3) Stan naładowania baterii

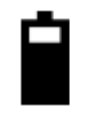

(4) Ikony wyświetlane w liście kontaktów

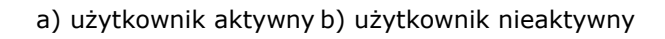

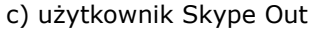

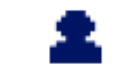

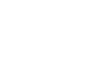

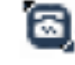

# 2.9 Ustawienia zaawansowane

(1) Kliknij prawym przyciskiem myszki na ikonę w pasku zadań 🚌 i wybierz "Advanced"

(zaawansowane)

(2) Pojawi się okno:

| Advanced             | × |
|----------------------|---|
| General DeviceOption |   |
| Reset Cancel         |   |

(3) Wybierz "Run when the Windows start), aby uruchomić funkcję. Wówczas program Skype Mate będzie się uruchamiał automatyczne po włączeniu komputera i uruchomieniu systemu Windows

(4) Wybierz "Refuse Skype call when Skype talking", aby włączyć funkcję. Jeżeli w trakcie wykonywania połączenia Skype, nowe połączenie przychodzące zostanie odrzucone

(5) Kliknij klawisz "OK", aby zatwierdzić zmiany

# 2.10 Automatyczne dostrojenie częstotliwości

Funkcja ta umożliwia efektywne dostrojenie częstotliwości słuchawki, aby jakość głosu podczas wykonywania połączeń była jak najlepsza. Słuchawka automatycznie dostosuje częstotliwość transmisji, jeżeli jakość głosu będzie niezadowalająca.

(1) Kliknij prawym przyciskiem myszki na ikonę w pasku zadań 📻 i wybierz "Advanced"

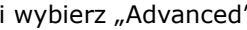

(zaawansowane)

(2) Pojawi się okno:

| Advanced                              |                                                                            | × |
|---------------------------------------|----------------------------------------------------------------------------|---|
| General De<br>Display<br>Auto so<br>B | kceOption<br>kype window when caling<br>act RF channel<br>F channel (0-80) |   |
| Reset                                 | OK Cancel                                                                  |   |

(3) Wybierz "Auto selection RF Channel" aby włączyć funkcję

(4) Kliknij przycisk "OK", aby zatwierdzić zmiany

# 2.11 Ręczny wybór częstotliwości (kanału)

Jeżeli w pomieszczeniu znajduje się więcej telefonów bezprzewodowych i jakość transmisji głosu jest niezadowalająca, sugerujemy ręczne ustawienie kanału.

(1) Kliknij prawym przyciskiem myszki na ikonę w pasku zadań 🦕

i wybierz "Advanced"

(zaawansowane)

(2) Pojawi się okno:

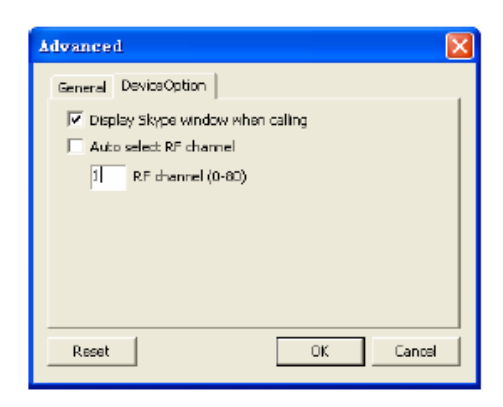

(3) Wpisz numer ręcznie, za pomocą klawiatury komputera

**Notka:** Bezprzewodowe telefony USB znajdujące się w jednym pomieszczeniu muszą mieć ustawione różne kanały. Upewnij się, że wybrany kanał, nie został wcześniej przypisany do innego urządzenia.

(4) Kliknij przycisk "OK", aby zatwierdzić zmiany

# 3. Rozwiązywanie problemów

# **Problem 1**

Nie słychać dzwonka lub dzwonek ustawiony jest bardzo cicho.

Odpowiedź:

- (1) Uruchom program Skype -> narzędzia -> Opcje -> Dźwięk -> wybierz Odtwórz dźwięk
- (2) Kliknij "Importuj dźwięki". Przejdź do folderu Skypemate, np: C://Programy/Skypemate

Otwórz mySkapeRing.wav

- (3) Wybierz "dźwięk dzwonka" i zaznacz kwadracik na górze okna
- (4) Wybierz "Odtwórz dźwięk"
- (5) Kliknij klawisz "Zapisz", aby zachować nowe ustawienia

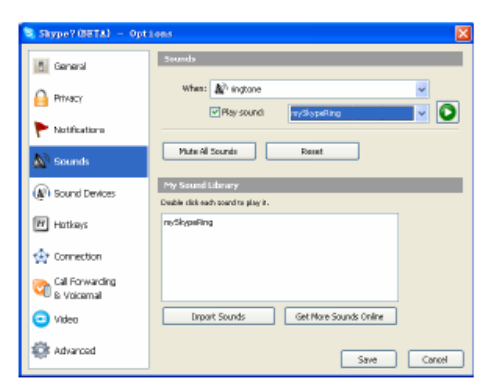

# **Problem 2**

Nie słyszę żadnych dźwięków przez słuchawkę.

# Odpowiedź:

Wejdź do Panelu sterowania->Dźwięk i Video (4) -> Dźwięk, ustaw Urządzenie domyślne oraz Nagrywanie dźwięku na wbudowaną kartę dźwiękową:

| Sounds and     | Multimedia P                                   | ropertie          | :5          |      | ? >           |
|----------------|------------------------------------------------|-------------------|-------------|------|---------------|
| Sounds         | Audio                                          | Hardina           | re          |      |               |
| - Sound F      | leyback                                        |                   |             |      |               |
| 📣 🖓 👘          | E) eferred devic                               | ۲                 |             |      |               |
|                | USB Audio De<br>Offentique Sau<br>USE Audio Ju | nd lles<br>Mice   | ter BIII    | 20.  | <u> </u>      |
| - Sound P      | lecording                                      |                   |             |      |               |
| 2              | P)efeired devic                                | e                 |             |      |               |
| 1              | TSB Andio De                                   | erri de           |             |      | -             |
|                | Creative Sou<br>USB Autio 19                   | und El se<br>wide | ctar, RCI1  | 28   |               |
| - NIDI Ma      | nic Playback —                                 |                   |             |      |               |
| - Andrew State | Preferred devic                                | e e               |             |      |               |
| <u></u>        | Microsoft GS V                                 | ('avetabl         | e SW Synt   | h    | *             |
|                |                                                |                   | Vojume      |      | About         |
| ∏ ∐ae o        | ly preferred dev                               | rices             |             |      |               |
|                | $\subset$                                      | aк                | <b>)</b> Ca | ncel | <u>àpp)</u> v |

# **Problem 3**

Nie słyszę głosu w słuchawce, kiedy odtwarzane są pliki muzyczne.

# Odpowiedź:

Wejdź do Panelu sterowania->Dźwięk i Video ( ) -> Dźwięk, ustaw Urządzenie domyślne oraz Nagrywanie dźwięku na Urządzenie Audio USB:

| Sounds and Audio Devices Properties 🔄 🛐 🗵 |
|-------------------------------------------|
| Volume Sounds Audio Voice Hardware        |
| Sound playback                            |
| Default device:                           |
| USB Audio Device                          |
| US8 Audio Device                          |
| - Se and recording                        |
| Default design                            |
| MA Audo IWAVEI                            |
| UIS Audio (VIAUE)                         |
| USB Auda Device                           |
| MIDI music playback.                      |
| Pelauk device:                            |
| Microsoft GS Wavetable SW Synth           |
| Valume About                              |
| Use only default devices                  |
| OK Cancel époly                           |

# **Problem 4**

Kiedy dzwonię, głos jest odtwarzany z karty dźwiękowej wbudowanej w komputerze czy w słuchawce telefonu?

Odpowiedź:

Otwórz główne okno w programie Skype, kliknij Narzędzia->Opcje i idź do zakładki **Audio**, wybierz **Audio We**, **Audio Wy** i **Dzwonek** na urządzenie **USB**.

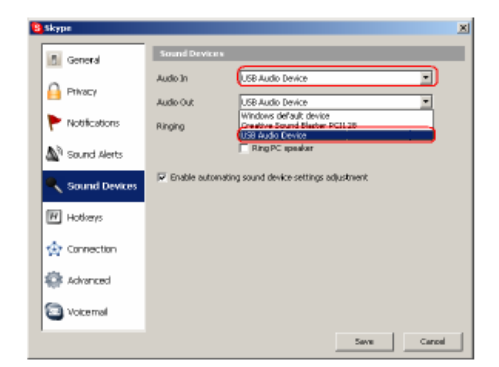

# **Problem 5**

Komunikator Skype uruchamia się, ale ikona aplikacji Skype Mate pokazuje sie jako ikona <sup>SE</sup> (zielony telefon z szarą otoczką)?

### Odpowiedź:

Wygląda na to, że wybrałeś nieprawidłową opcję w programie Skype. Otwórz okno programu, wybierz Narzędzia -> Opcje -> Prywatność -> Zarządzaj innymi programami uruchamiającymi Skype, wybierz odpowiednią opcję, kliknij przycisk "Zmień", aby otworzyć okno "Zarządzanie i kontrola dostępu API", następnie dokonaj kolejnego wyboru.

# **Problem 6**

Stacja bazowa działa, ale klawiatura telefonu jest uszkodzona

### Odpowiedź:

Zarejestruj słuchawkę do bazy. Więcej w rozdziale 2.3.3